# **ACC Server Admin Handbook**

# Version 1.0

| I Discussion & FAQ1           |
|-------------------------------|
| II About ACC Multiplayer1     |
| II.1 Public Multiplayer1      |
| II.2 Private Multiplayer      |
| II.3 Competition (CP) Servers |
| III Basic configuration       |
| III.1 File location           |
| III.2 Configuration files     |
| III.2.1 configuration.json    |
| III.2.2 settings.json         |
| III.2.3 event.json            |
| IV Race weekend simulation    |
| IV.1 Weather simulation       |
| IV.2 Track simulation         |
| V Server admin commands       |
| VI Entry lists                |
| VI.1 Teams                    |
| VII About Spectators          |
| VIII Session results          |
| IX Appendix14                 |
| IX.1 Track name list14        |
| IX.2 Car model list14         |
| IX.3 Driver Category list15   |
| IX.4 Cup Category list15      |
| IX.5 Session type list        |

#### I Discussion & FAQ

To discuss this document, find a FAQ and ask more questions please visit our Forum thread: link.

#### II About ACC Multiplayer

The ACC Multiplayer can be split into three sections, where Server Admins can configure and run custom servers for the first two parts.

#### **II.1** Public Multiplayer

Public MP Servers are accessible via the Quickjoin button and the Server List. They run a limited

set of options and additional restrictions, so the users know what to expect when they blindly enter a server.

#### **II.2** Private Multiplayer

Once a server is password protected, or doesn't register to the Lobby at all, we can allow more sophisticated settings and remove those restrictions - private groups and leagues are capable of letting their users know what specific settings a server may run. We also consider them expert admins, which means this document will focus on the Public MP options first and add a section for private MP once we have features implemented. Up to ACC Version 1.0.2, there are very few extra settings implemented.

### **II.3 Competition (CP) Servers**

Until the final concept for the CP servers is chosen, they will be only run by Kunos. So this document will ignore the CP servers.

#### **III** Basic configuration

#### **III.1 File location**

You will find the current server files in your ACC steam installation folder:

```
Steam\steamapps\common\Assetto Corsa Competizione\server
```

For a first setup, copy the folder to your dedicated server. For updates, just copy and overwrite the accServer.exe. Be sure to have a look at the "log" folder in case the server does not start – in case it detects implausible configurations, it will give a reasonable precise error message and close the process immediately.

### **III.2** Configuration files

The server is exclusively configured via JSON files in UTF16-LE format. In general, it is a good idea to get used to the JSON syntax, and/or test your configurations with an <u>online syntax check</u>.

To get a clean start, you can just remove the .json files and start the server once, it will autogenerate them with current defaults. Additionally, you can reduce the "configVersion" contained in each file to get new properties generated (this is true for all the configs). Certain "advanced" settings will be hidden when the value is set to it's default during this process.

The configuration is split into different files, which represent different levels of what you would possibly like to keep or change frequently:

### III.2.1 configuration.json

Here we define the very technical settings that possibly never change and define the server "identity".

```
{
    "udpPort": 9201,
    "tcpPort": 9201,
    "maxClients": 30,
    "configVersion": 1
}
```

The most important thing to know is that both ports must be unique on the system, the firewall allows connections and the ports are accessible from the internet.

Attention: Running a server on a private PC is not recommended. It requires opening and forwarding Ports onto your private system, which makes it vulnerable to random and/or malicious internet traffic. Additionally, private ISP bandwidth is often asymmetrically limited in the upload, which can easily lead to a bad server performance and in the result in a bad multiplayer experience for everyone around.

| Property        | Remarks                                                                                                    |
|-----------------|----------------------------------------------------------------------------------------------------|
| tcpPort         | ACC clients will use this port to establish a connection to the server                                                                                                    |
| udpPort         | Connected clients will use this Port to stream the car positions and is used<br>for the ping test. In case you never see your server getting a ping value, this<br>indicates that the udpPort is not accessible                                                                                           |
| registerToLobby | When 0, this server won't register to the backend. Is useful for LAN sessions. If 0, the server is declared "Private Multiplayer".                                                                                                    |
| maxClients      | The maximum amount of connections a server will accept at a time. If you<br>own the hardware server, you can just set any high number you want. If you<br>rented a 16 or 24 slot server, your Hosting Provider probably has set this<br>here and doesn't give you write-access to this configuration file |

#### III.2.2 settings.json

The setting defines your personal server settings, which may be changed from time to time, but also define the server.

```
{
   "serverName": "Kunos Test Server #03",
   "adminPassword": " adminPw123",
   "trackMedalsRequirement": 3,
   "safetyRatingRequirement": 49,
   "racecraftRatingRequirement": -1,
   "password": "accessPw123",
   "spectatorSlots": 1,
   "spectatorPassword": "spectPw432",
   "maxClientsOverride": 30,
   ""dumpLeaderboards": 0,
   "isRaceLocked": 1
}
```

| Property               | Remarks                                                                                               |
|------------------------|----------------------------------------------------------------------------------------------------|
| serverName             | The server name displayed in the ACC UI pages                                                         |
| adminPassword          | Password to elevate via "Server admin commands"                                                       |
| trackMedalsRequirement | Defines the amount of track medals that a user has to have for the given track (values $0, 1, 2, 3$ ) |

| safetyRatingRequirement    | Defines the Safety Rating (SA) that a user must have to join this server (values -1, 0, 99)                                                                                                    |
|----------------------------|----------------------------------------------------------------------------------------------------|
| racecraftRatingRequirement | Defines the Safety Rating (RC) that a user must have to join this server (values -1, 0, 99)                                                                                                    |
| password                   | Password required to enter this server. If a password is set, the server is declared "Private Multiplayer".                                                                                                    |
| spectatorSlots             | Defines the amount of spectators that may join this server<br>without owning a car; see "About Spectators"                                                                                                    |
| spectatorPassword          | Password to enter the server as spectator. Must be different to "password" if both is set.                                                                                                    |
| maxClientsOverride         | Possibility to override the "maxClients" value in the<br>"configuration.json". Can only reduce that value. Use it if you<br>e.g. rented a 24 slot server, but want to restrict it for some<br>reason. Defaults to 30. |
| dumpLeaderboards           | If set to 1, any session will write down the result leaderboard in<br>a "results" folder (must be manually created). See "Session<br>results"                                                                         |
| isRaceLocked               | If set to 0, the server will allow joining during a race session. Is<br>not useful in "Public Multiplayer", as the user-server matching<br>will ignore ongoing race sessions.                                         |

#### III.2.3event.json

Defines the race weekend the server runs. This configuration file is meant to be swappable, so you can easily switch between different event templates by renaming/overwriting them.

```
{
 "track": "spa",
  "preRaceWaitingTimeSeconds": 60,
  "sessionOverTimeSeconds": 120,
  "ambientTemp": 26,
  "trackTemp": 30,
  "cloudLevel": 0.3,
  "rain": 0.0,
  "weatherRandomness": 3,
  "configVersion": 1,
  "sessions": [
    {
      "hourOfDay": 10,
      "dayOfWeekend": 1,
      "timeMultiplier": 1,
"sessionType": "P",
      "sessionDurationMinutes": 20
    },
    {
      "hourOfDay": 17,
      "dayOfWeekend": 2,
```

```
"timeMultiplier": 8,
"sessionType": "Q",
"sessionDurationMinutes": 10
},
{
    "hourOfDay": 16,
    "dayOfWeekend": 3,
    "timeMultiplier": 3,
    "sessionType": "Q",
    "sessionDurationMinutes": 20
}
]
```

| Property                  | Remarks                                                                                                    |
|---------------------------|----------------------------------------------------------------------------------------------------|
| track                     | The track we run, see "Track name list". Setting a wrong value will also print out the available track keys in the log.                                                                                                    |
| preRaceWaitingTimeSeconds | Preparation time before a race. Cannot be less than 30s.                                                                                                    |
| sessionOverTimeSeconds    | Time after that a session is forcibly closing after the timer<br>reached 0:00. Something like 107% of the expected laptime is<br>recommended (careful: default 2 minutes does not properly<br>cover tracks like Spa or Silverstone). |
| ambientTemp               | Sets the baseline ambient temperature in °C, see "Race weekend simulation"                                                                                                    |
| trackTemp                 | Sets the starting track temperature, only useful for weatherRandomness 0                                                                                                    |
| cloudLevel                | Sets the baseline cloud level, see "Race weekend simulation".<br>Values (0.0, 0.1, 1.0)                                                                                                    |
| rain                      | Sets the baseline rain level, see "Race weekend simulation".<br>Values (0.0, 0.1, 1.0). Values greater 0.1 may additionally<br>override the cloud level                                                                              |
| weatherRandomness         | Sets the dynamic weather level, see "Race weekend simulation".                                                                                                    |
|                           | 0 = static weather; 1-3 fairly realistic weather; 4-7 more chaotic and sensational                                                                                                    |
| postQualySeconds          | The number of seconds the Qualifying result is displayed.<br>Should not be set to 0, otherwise grid spawning is not secure.                                                                                                    |
| sessions                  | A list of session objects, see the next table                                                                                                    |

Sessions are expressed as an array of:

Property

| hourOfDay              | Session starting hour of the day (values 0 - 23)                                           |
|------------------------|--------------------------------------------------------------------------------------------|
| dayOfWeekend           | Race weekend day: 1 = Friday, 2 = Saturday, 3 = Sunday; see "<br>Race weekend simulation". |
| timeMultiplier         | Rate at which the session time advances in realtime.<br>Values 0, 1, 24                    |
| sessionType            | Race session type: P, Q, R for (P)ractice, (Q)ualy, (R)ace                                 |
| sessionDurationMinutes | Session duration in minutes                                                                |

#### Remarks:

- 1) At least one non-race session must be set up
- 2) Setting up unreasonable day and hours (also consider time multipliers!) can lead to wrong track and weather behaviour, e.g. avoid jumping from Saturday to Friday

#### IV Race weekend simulation

Each server cycle will simulate a race weekend. The configuration starts at Friday night, and simulates weather, track conditions including support program race traffic until the first session configured. With active dynamic weather this means each weekend is unique and unpredictable, while the configuration determines how plausible, subtle or crazy the weekend will feel like.

#### **IV.1 Weather simulation**

The comprehensive weather system will start Friday night and evolve around the baseline values of clouds, rain and temperatures. It is linked to the time of the day, which means running a higher time multiplier in a session will also accelerate the rate of weather changes.

Weather will drive temperatures, sun impact, wind and cloud levels which can lead to rain. Low "weatherRandomness" enables a realistic evolvement while having a plausible and stable day. A simulation of 10 different days with the value 2 could produce such rain flows:

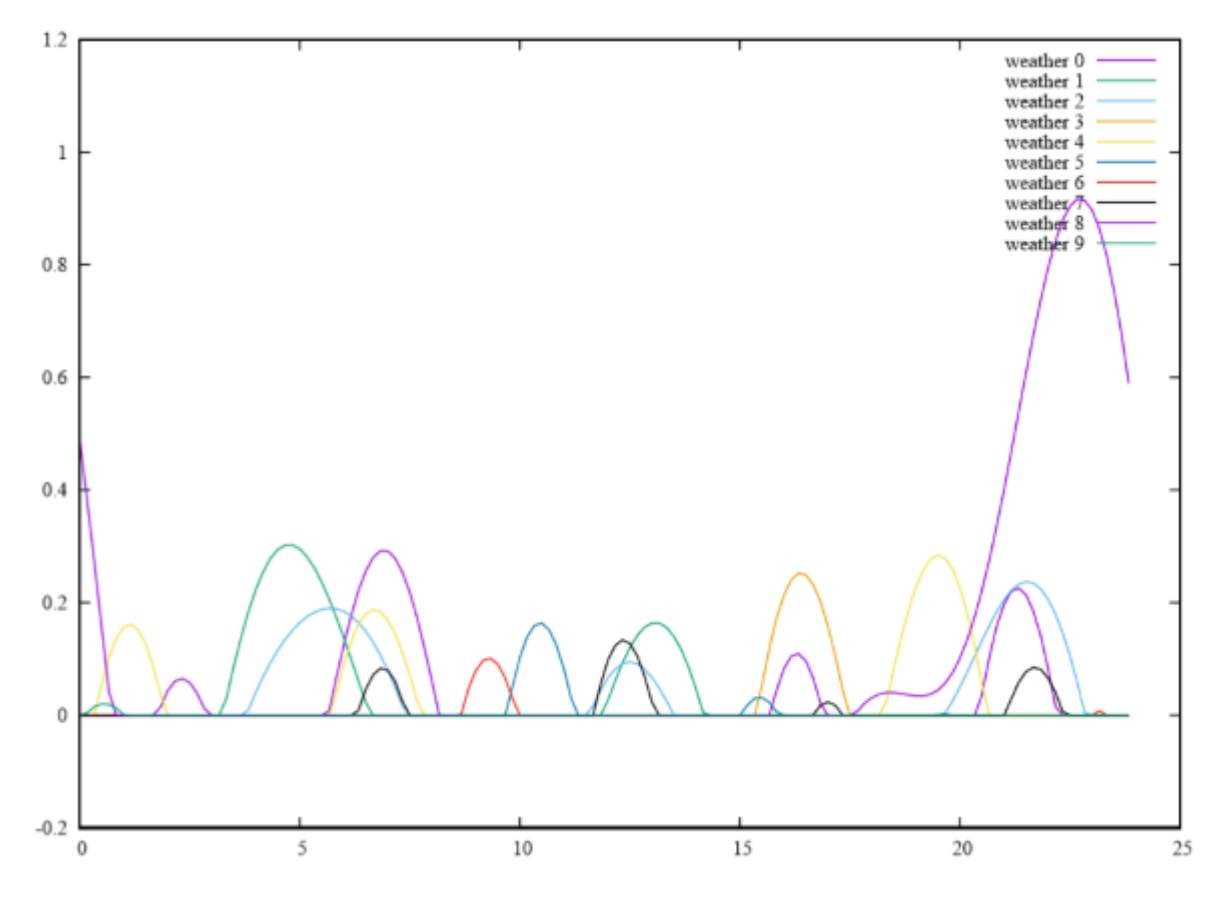

Figure 1:example calculation of 10 days with low/medium randomness; y = rain %, x = hour of dayYou see most of the days have some rain mixed in but are dry in most of the time. That means the chance to witness rain during a 20-minute session is low but can happen. Extending the time by either longer sessions or higher time multipliers will raise the chance.

Also note that most rain showers are in the "light/medium rain" region, only one day delivered a full thunderstorm. This is where the baseline of both "cloudLevel" and "rain" play an important role; raising either will make rain more probable.

You could also set up a 20% baseline "rain" session and would see the weather evolving around it; sometimes stronger rain, and sometimes dry.

Raising the "weatherRandomness" towards the upper end causes more extreme scenarios, where the weather is changing a lot more often per day, and is allowed to leave the baseline values more easily. A more extreme case would be the value 4:

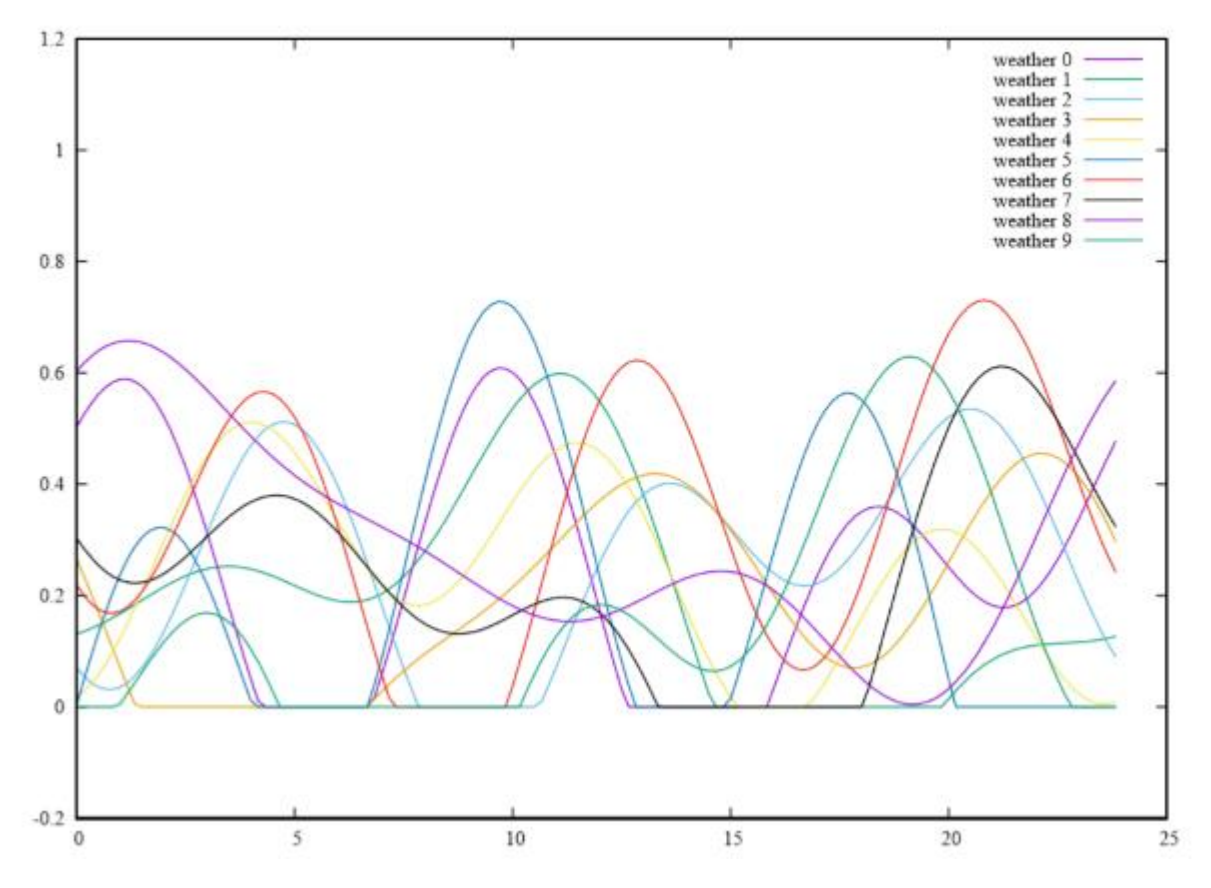

It's clear how both frequencies and amplitudes change. While this looks nice and sensational, we do not recommend to use extreme values. Even if there is no rain, a value of 1 will already notably shift around clouds, temperatures and wind – but in a way you can still understand what is going on while sitting in a race car. If the temperatures for example raise and drop by 5°C within minutes, most users will constantly have the feeling that something is wrong and they don't understand what it is.

So please feel free to experiment with those values and create a cool server setup, but keep in mind that it doesn't have to reliably rain and stop twice within a 20 minute race session, and that users have to have a chance to follow the weather development.

#### **IV.2 Track simulation**

During a Blancpain race weekend, many different things are going to influence the track conditions. Friday night, we will start with fairly low or no rubber line, and a dusty track in general. Once the support programs start to run, the track will get a bit cleaner and build up rubber. How your first session looks like strongly depends on the race day you set up – Friday morning before 10am will give you the virgin track, while Saturday evening is already quite good grip. If it didn't rain in between of course; high weather variation will of course often wash out the track. But as we also simulate the traffic of the other series during the weekend, you may find yourself in wet track with low/no rain, and the dry line started to form. Or the opposite, your session may find a really rubbered ideal line while it just starts to rain (beware, highly slippery).

Unlike the weather, the track is not affected by the time multiplier, and always "runs" in real time. That means even if you have a quick thunderstorm for one minute, your track won't immediately rush to full wetness levels, and it also will dry out in real time. The water dissipation rate depends on sun angle, cloud level, temperatures and wind. That means a hot, sunny mid-day scenario may clean up the track within minutes, while you can still find the track wet and full of puddles after a cold night (no sun) or cloudy hours.

Again, having realistic and plausible weather settings will help users to understand what is going on based on their every-day experience, which in the end makes their experience better – be careful with extreme weather settings and time multipliers. It is also recommended to think about the real track observations; Locations like Spa or Nürburgring tend to have unlimited amounts of surprises, while Barcelona is known to be quite stable and hot (I'll deliberately leave out the Italian tracks here, after having visited them in 2018 and 2019).

In a recap, we exposed very few parameters to a quite complex system, and playing with those will vastly influence the experience on your server. It is worth to learn and experiment with those settings!

#### V Server admin commands

While connected to a server (both as driver and spectator), users can elevate to "server admins" if they are aware of the password. That allows them to use a few special commands. Version 1.0 start with a limited set, which is expected to be extended in future versions.

To elevate to admin, hit "enter" to use the chat and type

#### /admin adminPw123

A notification will tell you if successful. Additionally, you can setup an "Entry lists" entry for the admin(s) steamids.

| Command  | Parameters      | Remarks                                                                                       |
|----------|-----------------|-----------------------------------------------------------------------------------------------|
| /next    |                 | Skips the current session                                                                     |
| /restart |                 | Restarts the current session. Do not use this during the preparation phase                    |
| /kick    | car race number | Kicks a user from the server, preventing him to join again<br>until the race weekend restarts |
| /ban     | car race number | Bans a user from the server, preventing him to join again<br>until the server restarts        |
| /dq      | car race number | Instantly disqualifies the car, teleporting it to the pits with locked controls               |
| /clear   | car race number | Removes pending penalties (e.g. Drivethrough or Stop&Go)                                      |

Once elevated, you can use several commands:

## **VI Entry lists**

Using entry lists a server admin can setup special roles that link drivers (by Steam Id) to those configuration entries.

It allows the server to identify persons, and allows to force or allow various aspects. Entry list entries will always bypass Rating Requirements, and will be able to join servers even if they are full (as long as we have pit slots left, and the driver number is smaller than configuration.json/maxClients).

To start, just add a new file called entrylist.json in the "cfg" folder. Using an entry list does not interfere with the classification of "Public" or "Private" MP, and you can selectively use an entry to e.g. reserve a slot for you in a Public MP server. Serious groups might use slots for their members and run a race with a 90 SA restriction in Public MP to fill up their rows with highly capable "randoms".

```
{
  "entries": [
    {
      "drivers": [
        {
          "playerID": "S765611xxxxxxxx1"
        }
      ],
      "raceNumber": 88,
      "forcedCarModel": -1,
      "overrideDriverInfo": 0,
      "isServerAdmin": 1
    },
    {
      "drivers": [
        {
          "firstName": "First",
          "lastName": "Driver"
          "shortName": "NO1"
          "driverCategory": 2,
          "playerID": "$765611xxxxxxxxx3"
        },
        {
          "firstName": "Another",
          "lastName": "Person",
          "shortName": "NO2",
          "driverCategory": 1,
          "playerID": "S765611xxxxxxxx4"
        }
      ],
      "raceNumber": 114,
      "forcedCarModel": -1,
      "overrideDriverInfo": 0,
      "isServerAdmin": 0
    }
  ]
}
```

It contains a list of "entries", where each entry has

Property Remarks

| drivers                | List of drivers, see next table. Must at least contain one driver with the SteamId                                                                |  |  |  |  |
|------------------------|----------------------------------------------------------------------------------------------------|--|--|--|--|
| raceNumber             | The preferred race number if set, -1 if the driver may decide by picking his car.<br>Values 1 - 998                                               |  |  |  |  |
| forcedCarMod<br>el     | VI.1 If not set to -1: user cannot join with a different car, see "Track name list                                                                |  |  |  |  |
|                        | Value                                                                                                    |  |  |  |  |
|                        | monza                                                                                                    |  |  |  |  |
|                        | zolder                                                                                                    |  |  |  |  |
|                        | brands_hatch                                                                                                    |  |  |  |  |
| silverstone            |                                                                                                    |  |  |  |  |
| paul_ricard            |                                                                                                    |  |  |  |  |
|                        | misano                                                                                                    |  |  |  |  |
| spa                    |                                                                                                    |  |  |  |  |
|                        | nurburgring                                                                                                    |  |  |  |  |
|                        | barcelona                                                                                                    |  |  |  |  |
|                        | hungaroring                                                                                                    |  |  |  |  |
|                        |                                                                                                    |  |  |  |  |
|                        | Car model list" for the values                                                                                                    |  |  |  |  |
| overrideDriver<br>Info | If set to 1, the driver's name and category will be overridden by what is setup<br>in the entry list. If set to 0, it's up to the client joining. |  |  |  |  |
| is Server Admin        | If set to 1, that user will be automatically elevated to server admin when he                                                                     |  |  |  |  |
|                        | joins.                                                                                                    |  |  |  |  |

For each entry in "drivers", we will need at least the SteamId defining the entry. Other possible values:

| Property       | Remarks                                                                                                    |
|----------------|----------------------------------------------------------------------------------------------------|
| firstName      | First name of the driver, if "overrideDriverInfo" is set to 1                                                    |
| lastName       | Last name of the driver, if "overrideDriverInfo" is set to 1                                                     |
| shortName      | Short name of the driver, if "overrideDriverInfo" is set to 1                                                    |
| driverCategory | Bronze/Silver/Gold/Platinum category, if "overrideDriverInfo" is set to 1. See "Driver Category list" for values |

More options are to come and will be added to the document. Please do not ask for the undocumented fields that may be auto generated, they aren't supported or implemented yet.

#### VI.2 Teams

You may have noticed that entry lists can have more than one driver on a car entry – which is how we setup Teams for Driver Swaps. Once you declare two drivers, the first driver to join will enter the car, while the other drivers will join in a special spectator role (they must not use the spectator password).

While in a team, drivers will see a list in the driving HUD, displaying the connection state of their mates:

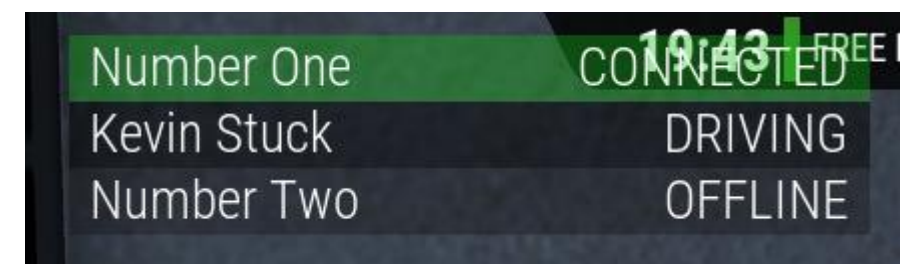

Using the Pit strategy page in the (M)ulti(F)unctional(D)isplay, the driver can assign a driver swap which will be automatically executed during the next pitstop.

| Ö | 30'      | 10'             | TRACK             | TEMPERATU       | RE  | WIND       |             | -                                                                                                    |
|---|----------|-----------------|-------------------|-----------------|-----|------------|-------------|----------------------------------------------------------------------------------------------------|
|   | <b>Q</b> | ۵ <u>.</u><br>م | WET               | 12C° Track      | 5C° | -9KM/H-149 | -           |                                                                                                    |
|   |          |                 |                   | PITSTOP         |     |            |             | 01:00 P                                                                                                    |
|   |          | 100000          | - grangestas      |                 |     |            | Number One  | REQUESTED                                                                                                    |
|   |          | Pit L           | Limiter<br>to add | < off / on >    | OFF |            | Kevin Stuck | DRIVING                                                                                                    |
|   |          | ruer            | 10 444            |                 |     |            | Number Two  | OFFLINE                                                                                                    |
|   |          |                 |                   | Change Tyres    |     |            |             |                                                                                                    |
|   |          |                 | ~                 | Swap Driver     | _   |            |             | PI                                                                                                    |
|   |          |                 | <                 | Select Driver > |     |            |             |                                                                                                    |
|   |          |                 | TOTA              | One             |     |            |             | RELLI                                                                                                    |
|   |          |                 | TOTA              |                 |     |            |             | A REAL PROPERTY AND A REAL PROPERTY AND A REAL |

#### **VII About Spectators**

To join a server as spectator, just enter the "spectatorPassword" in the password box in the Multiplayer Server List. You won't occupy a car or pitslot, but still can chat and elevate to admin.

Spectators still use server resources, so they will be limited by the total "maxClients" count – however spectator slots are not limited by the global limit of 30 cars, nor do they occupy pit slots.

#### **VIIISession results**

Using the "dumpLeaderboards": 1 option, any session that is finished will write the final standing into a .json file in the "results" folder.

```
is PC ▶ Desktop ▶ configs ▶
                                      ▶ 1 ▶ results
                     Name
                                           Date mod
  190606_214248_0.json
                                           6/6/2019
  190606_215451_1.json
                                           6/6/2019
  190606_221924_2.json
                                           6/6/2019
  190606 224142 0.json
                                           6/6/2019
{
  "bestlap": 104235,
  "bestSplits": [
    29373,
    39843,
    34641
  ],
"isWetSession": 0,
  "type": 1,
  "leaderBoardLines": [
    {
      "car": {
        "carId": 1012,
        "raceNumber": 29,
        "carModel": 3,
        "cupCategory": 0,
"teamName": "",
         "drivers": [
           {
             "firstName": "Michele",
             "lastName": "N.",
             "shortName": "Nob"
             "playerId": "S765611xxxxxxxx7"
          }
        ]
      },
       "currentDriver": {
        "firstName": "Michele",
        "lastName": "N.",
        "shortName": "Nob",
        "playerId": "S765611xxxxxxxx7"
      },
      "currentDriverIndex": 0,
      "timing": {
        "lastLap": 105528,
        "lastSplits": [
          29406,
          40392,
          35730
         ],
         "bestLap": 104235,
        "bestSplits": [
          29373,
          39843,
          34641
         ],
         "totalTime": 4294847243,
         "lapCount": 18,
```

```
"lastSplitId": 0
}
},
...
```

The times are milliseconds, and dependent on the event type (see "Session type list") you either need to consider the best laps (P + Q) or the lapcount + totalTime.

# IX Appendix

### IX.1 Track name list

| Value        |
|--------------|
| monza        |
| zolder       |
| brands_hatch |
| silverstone  |
| paul_ricard  |
| misano       |
| spa          |
| nurburgring  |
| barcelona    |
| hungaroring  |

## IX.2 Car model list

| Value | Car model                    |
|-------|------------------------------|
| 0     | Porsche 991 GT3              |
| 1     | Mercedes AMG GT3             |
| 2     | Ferrari 488 GT3              |
| 3     | Audi R8 LMS                  |
| 4     | Lamborghini Huracan GT3      |
| 5     | Mclaren 650s GT3             |
| 6     | Nissan GT R Nismo GT3 2018   |
| 7     | BMW M6 GT3                   |
| 8     | Bentley Continental GT3 2018 |
| 9     | Porsche 991.2 GT3 Cup        |
| 10    | Nissan GT-R Nismo GT3 2017   |
| 11    | Bentley Continental GT3 2016 |
| 12    | Aston Martin Vantage V12 GT3 |
| 13    | Lamborghini Gallardo R-EX    |

| 14 | Jaguar G3                       |
|----|---------------------------------|
| 15 | Lexus RC F GT3                  |
| 16 | Tba.                            |
| 17 | Honda NSX GT3                   |
| 18 | Lamborghini Huracan SuperTrofeo |

## IX.3 Driver Category list

| Value | Category |
|-------|----------|
| 3     | Platinum |
| 2     | Gold     |
| 1     | Silver   |
| 0     | Bronze   |

## IX.4 Cup Category list

| Value | Category |
|-------|----------|
| 0     | Overall  |
| 1     | ProAm    |
| 2     | Am       |
| 3     | Silver   |
| 4     | National |

## IX.5 Session type list

| Value | Session type |
|-------|--------------|
| 0     | Practice     |
| 4     | Qualifying   |
| 10    | Race         |